المرجع السريع

# النسخ

# إنشاء النسخ

## إنشاء نسخة سريعة

1 قم بتحميل المستند الأصلي بحيث يكون وجهه لأعلى وعلى أن يتم إدخال الحافة القصيرة أولا في وحدة تغذية المستندات التلقائية (ADF) أو بحيث يكون وجهه لأسفل على زجاج الماسحة الضوئية.

ملاحظة: لا تقم بتحميل البطاقات البريدية أو الصور الفوتو غرافية أو العناصر الصغيرة أو الورق الشفاف أو ورق الصور الفوتو غرافية أو الوسائط الرفيعة (مثل قصاصات المجلات) في وحدة تغذية المستندات التلقائية (ADF). ضع هذه العناصر على زجاج الماسحة الضوئية.

- 2 إذا كنت تقوم بتحميل مستند في وحدة تغذية المستندات التلقائية (ADF)، فاضبط حيننذ موجهات الورق.
  - 3 من لوحة تحكم الطابعة، اضغط على 🚯.
- 4 إذا وضعت المستند على زجاج الماسحة الضوئية, فالمس حينئذ Finish the (إنهاء المهمة) للعودة إلى الشاشة الرئيسية.

### النسخ باستخدام وحدة تغذية المستندات التلقائية (ADF)

1 قم بتحميل المستند الأصلي بحيث يكون وجهه لأعلى وعلى أن يتم إدخال الحافة القصيرة أولا في وحدة تغذية المستندات التلقائية (ADF).

ملاحظة: لا تقم بتحميل البطاقات البريدية أو الصور الفوتو غرافية أو العناصر الصغيرة أو الورق الشفاف أو ورق الصور الفوتو غرافية أو الوسائط الرفيعة (مثل قصاصات المجلات) في وحدة تغذية المستندات التلقائية (ADF). ضع هذه العناصر على زجاج الماسحة الضوئية.

- **2** اضبط موجهات الورق.
- 3 على الشاشة الرئيسية, المس Copy (نسخ), او استخدم لوحة المفاتيح الرقمية لإدخال عدد النسخ. تظهر شاشة النسخ.
  - 4 قم بتغيير إعدادات النسخ حسب الحاجة.
    - 5 المس Copy It (اجراء النسخ).

## النسخ باستخدام زجاج الماسحة الضوئية

- 1 ضع مستندًا أصليًا بحيث يكون وجهه لأسفل على زجاج الماسحة الضوئية في الركن العلوي الأيسر.
- 2 على الشاشة الرئيسية, المس Copy (نسخ), أو استخدم لوحة المفاتيح الرقمية لإدخال عدد النسخ.

تظهر شاشة النسخ.

- 3 قم بتغيير إعدادات النسخ حسب الحاجة.
  - 4 المس Copy It (إجراء النسخ).
- 5 إذا كان لديك المزيد من الصفحات لمسحها ضوئيًا, حيننذ ضع المستند التالي على زجاج الماسحة الضوئية ثم المس Scan the Next Page (مسح الصفحة التالية ضوئيًا).
  - 6 المس Finish the Job (إنهاء المهمة) للرجوع إلى الشاشة الرئيسية.

# استخدام مقاطعة المهمة

بعمل الخيار "مقاطعة المهمة" على إيقاف الطباعة الحالية مؤقثًا وتمكينك من طباعة النُسخ .

**ملاحظة: ي**نبغي أن يكون إعداد "مقاطعة المهمة" على الوضع "تشغيل" لكي تعمل هذه الميزة.

1 قم بتحميل المستند الأصلي بحيث يكون وجهه لأعلى وعلى أن يتم إدخال الحافة القصيرة أولا في وحدة تغذية المستندات التلقائية (ADF) أو بحيث يكون وجهه لأسفل على زجاج الماسحة الضوئية.

ملاحظة: لا تقم بتحميل البطاقات البريدية أو الصور الفوتوغرافية أو العناصر الصغيرة أو الورق الشفاف أو ورق الصور الفوتوغرافية أو الوسائط الرفيعة (مثل قصاصات المجلات) في وحدة تغذية المستندات التلقائية (ADF). ضع هذه العناصر على زجاج الماسحة الضوئية.

2 إذا كنت تقوم بتحميل مستند في وحدة تغذية المستندات التلقانية (ADF)، فاضبط حينذ موجهات الورق.

3 من لوحة تحكم الطابعة، اضغط على 💽.

4 إذا وضعت المستند على زجاج الماسحة الضوئية, فالمس حينئذ Finish the Job (إنهاء المهمة) للعودة إلى الشاشة الرئيسية.

# إلغاء مهمة نسخ

### إلغاء مهمة نسخ أثناء وجود المستند في وحدة تغذية المستندات التلقائية

عندما تبدأ وحدة تغذية المستندات التلقائية بمعالجة المستند، تظهر شاشة المسح الضوئي. لإلغاء مهمة النسخ، قم بلمس **Cancel Job (الغاء المهمة)** على شاشة اللمس.

تظهر شاشة Canceling scan job (الغاء مهمة المسح الضوئي). تقوم وحدة تغذية المستندات التلقائية بإز اله كافة الصفحات الموجودة فيها وتلغي المهمة.

### إلغاء مهمة نسخ أثناء نسخ صفحات باستخدام زجاج الماسحة الضوئية

- قم بلمس Cancel Job (إلغاء المهمة) على شاشة اللمس.
- تظهر شاشة Canceling scan job (الغاء مهمة المسح الضوئي). حالما يتم إلغاء المهمة، تظهر شاشة النسخ.

# إلغاء مهمة نسخ أثناء طباعة الصفحات

- 1 قم بلمس Cancel Job (الغاء المهمة) على شاشة اللمس، أو اضغط على 8 على لوحة المفاتيح.
  - 2 المس المهمة المراد إلغاؤها.
  - 3 قم بلمس Delete Selected Jobs (حذف المهام المحددة). يتم إلغاء مهمة الطباعة المتبقية. وتظهر الشاشة الرئيسية.

# الإرسال عبر البريد الإلكتروني

# التجهيز للإرسال عبر البريد الإلكتروني

# إعداد وظيفة البريد الإلكتروني

لتشغيل البريد الإلكتروني، يجب تشغيله في تهيئة الطابعة ويجب أن يحصل على عنوان عبّارة أو عنوان IP صالح. لإعداد وظيفة البريد الإلكتروني:

1 اكتب عنوان IP الخاص بالطابعة في حقل العنوان بمتصفح الويب.

ملاحظة: إذا كنت لا تعرف عنوان IP الخاص بالطابعة، فقم بطباعة صفحة إعداد شبكة الاتصال وحدد عنوان IP في القسم TCP/IP.

- 2 انقر فوق Settings (الإعدادات).
- 5 أسفل "الإعدادات الافتر اضية"، انقر فوق E-mail/FTP Settings (إعدادات البريد الإلكتروني/FTP).
  - 4 انقر فوق E-mail Settings (إعدادات البريد الإلكتروني).
- 5 انقر فوق Setup E-mail Server (إعداد ملقم البريد الإلكتروني).
  - 6 املأ الحقول بالمعلومات المناسبة.
    - 7 انقر فوق Add (إضافة).

#### تهيئة إعدادات البريد الإلكتروني

1 اكتب عنوان IP الخاص بالطابعة في حقل العنوان بمتصفح الويب.

ملاحظة: إذا كنت لا تعرف عنوان P| الخاص بالطابعة، فقم بطباعة صفحة إعداد شبكة الاتصال وحدد عنوان P| في القسم TCP/IP.

- 2 انقر فوق Settings (الإعدادات).
- 3 انقر فوق E-mail/FTP Settings (إعدادات البريد الإلكتروني/FTP).
  - 4 انقر فوق E-mail Settings (إعدادات البريد الإلكتروني).
    - 5 املأ الحقول بالمعلومات المناسبة.
    - 6 انقر فوق Submit (إرسال).

## إنشاء اختصار بريد إلكتروني

#### إنشاء اختصار بريد إلكتروني باستخدام "ملقم الويب المضمن"

1 اكتب عنوان IP الخاص بالطابعة في حقل العنوان بمتصفح الويب.

ملاحظة: إذا كنت لا تعرف عنوان P الخاص بالطابعة، فقم بطباعة صفحة إعداد شبكة الاتصال وحدد عنوان P في القسم TCP/IP.

- 2 انقر فوق Settings (الإعدادات).
- 3 أسفل "إعدادات أخرى"، انقر فوق Manage Shortcuts (إدارة الاختصارات).
- 4 انقر فوق E-mail Shortcut Setup (اعداد اختصار بريد الكتروني).
  - 5 اكتب اسمًا مميرًا للمستلم، ثم أدخل عنوان البريد الإلكتروني.

ملاحظة: في حالة إدخال العديد من العناوين، افصل بين كل عنوان وأخر بفاصلة (,).

- 6 حدد إعدادات المسح الضوئي ("التنسيق" و"المحتوى" و"الألوان" و"الدقة").
  - 7 أدخل رقم اختصار، ثم انقر فوق Add (إضافة).
    في حالة إدخال رقم قيد الاستخدام بالفعل، سيُطلب منك تحديد رقم آخر.

#### إنشاء اختصار بريد إلكتروني باستخدام شاشة اللمس

- 1 على الشاشة الرئيسية, المس E-mail (بريد إلكتروني).
  - 2 اكتب البريد الإلكتروني الخاص بالمستلم.

لإنشاء مجموعة مستلمين، المس **Next address (العنوان التالي)،** ثم اكتب عنوان البريد الإلكتروني الخاص بالمستلم التالي.

3 المس Save as Shortcut (حفظ كاختصار).

- 4 اكتب اسمًا مميرًا للاختصار، ثم المس Enter (إدخال).
- 5 تحقق من صحة اسم الاختصار ورقمه، ثم المس OK (موافق). إذا لم يكن الاسم أو الرقم صحيحًا، فالمس Cancel (إلغاء)، ثم أعد إدخال المعلومات.

# إلغاء بريد إلكتروني

- عند استخدام وحدة تخزين المستندات التلقائية (ADF)، المس Cancel Job (إلغاء المهمة) أثناء ظهور Scanning... (جار المسح الضوني...).
- عند استخدام زجاج الماسحة الضوئية، المس Cancel Job (إلغاء المهمة)
   أثناء ظهور Scan
   ...) أو أثناء ظهور Scan...) أو أثناء ظهور Scan
   لمعن في المعرفي (إنهاء المهمة).
   (إنهاء المهمة).

الإرسال عبر الفاكس

# إرسال فاكس

### إرسال فاكس باستخدام لوحة تحكم الطابعة

1 قم بتحميل المستند الأصلي بحيث يكون وجهه لأعلى وعلى أن يتم إدخال الحافة القصيرة أولا في وحدة تغذية المستندات التلقانية (ADF) أو بحيث يكون وجهه لأسفل على زجاج الماسحة الضوئية.

ملاحظة: لا تقم بتحميل البطاقات البريدية أو الصور الفوتوغرافية أو العناصر الصغيرة أو الورق الشفاف أو ورق الصور الفوتوغرافية أو الوسائط الرفيعة (مثل قصاصات المجلات) في وحدة تغذية المستندات التلفانية (ADF). ضع هذه العناصر على زجاج الماسحة الضوئية.

- 2 إذا كنت تقوم بتحميل مستند في وحدة تغذية المستندات التلقانية (ADF)، فاضبط حيننذ موجهات الورق.
  - 3 على الشاشة الرئيسية, المس Fax (فاكس).
- 4 أدخل رقم الفاكس أو أحد الاختصارات باستخدام شاشة اللمس أو لوحة المفاتيح الرقمية.

لإضافة مستلمين, المس Next Number (الرقم التالي) , ثم أدخل أرقام الهواتف أو الاختصار ات الخاصة بالمستلمين أو ابحث في دفتر العناوين.

ملاحظة: لإدراج فترة إيقاف مؤقت في أحد أرقام الفاكس, اضغط على **(ال**. تظهر فترة الإيقاف المؤقت للاتصال في شكل فاصلة في مربع "فاكس إلى". استخدم هذه الميزة إذا كنت بحاجة إلى الاتصال بخط خارجي أولا.

5 المس Fax It (إرسال الفاكس).

#### إرسال فاكس باستخدام الكمبيوتر

نتنيح لك وظيفة إرسال الفاكسات من كمبيوتر إمكانية إرسال المستندات الإلكترونية دون أن تغادر مكتبك. ويتيح لك هذا مرونة إرسال المستندات عبر الفاكس مباشرة من البرامج.

ملاحظة: لإجراء هذه الوظيفة من خلال الكمبيوتر، يجب استخدام برنامج تشغيل طابعة PostScript الطابعة اديك.

- 1 من البرنامج، انقر فوق File (ملف) → Print (طباعة).
- 2 من إطار "طباعة"، حدد الطابعة، ثم انقر فوق Properties (خصائص).
- 3 حدد علامة النبويب Other Options (خيارات أخرى)، ثم انقر فوق Fax (الفاكس).
  - 4 انقر فوق OK (موافق), ثم انقر فوق OK (موافق) مرة أخرى.
  - 5 من شاشة "الفاكس"، أدخل الاسم والرقم الخاصين بمستلم الفاكس.
    - 6 انقر فوق Send (ارسال).

### إنشاء الاختصارات

### إنشاء اختصار وجهة الفاكس باستخدام "ملقم الويب المضمن"

وبدلاً من إدخال رقم الهاتف الكامل الخاص بمستلم فاكس على لوحة تحكم الطابعة في كل مرة ترغب فيها في إرسال فاكس، يمكنك إنشاء وجهة فاكس دائمة وتعيين رقم اختصار . يمكن إنشاء اختصار لرقم فاكس واحد أو مجموعة من أرقام الفاكس.

- 1 اكتب عنوان IP الخاص بالطابعة في حقل العنوان بمتصفح الويب.
- ملاحظة: إذا كنت لا تعرف عنوان IP الخاص بالطابعة، فقم بطباعة صفحة إعداد شبكة الاتصال وحدد عنوان IP في القسم TCP/IP.
  - 2 انقر فوق Settings (الإعدادات).
  - 3 انقر فوق Manage Shortcuts (إدارة الاختصارات).

**ملاحظة:** قد يُطلب منك إدخال كلمة مرور . إذا لم يكن لديك معرف وكلمة مرور ، فعليك الحصول عليهما من الشخص المسئول عن دعم النظام.

- 4 انقر فوق Fax Shortcut Setup (إعداد اختصار الفاكس).
- 5 اكتب اسمًا مميزًا للاختصار، ثم أدخل رقم الفاكس.
  لإنشاء اختصار متعدد الأرقام، أدخل أرقام الفاكس الخاصة بالمجموعة.

**ملاحظة:** افصل كل رقم فاكس في المجموعة باستخدام الفاصلة المنقوطة (;).

- **6** قم بتعيين رقم اختصار.
- في حالة إدخال رقم قيد الاستخدام بالفعل، سيُطلب منك تحديد رقم آخر.
  - 7 انقر فوق Add (إضافة).

#### إنشاء اختصار وجهة الفاكس باستخدام شاشة اللمس

1 قم بتحميل المستند الأصلي بحيث يكون وجهه لأعلى وعلى أن يتم إدخال الحافة القصيرة أولا في وحدة تغذية المستندات التلقائية (ADF) أو بحيث يكون وجهه لأسفل على زجاج الماسحة الضوئية.

ملاحظة: لا تقم بتحميل البطاقات البريدية أو الصور الفوتوغرافية أو العناصر الصغيرة أو الورق الشفاف أو ورق الصور الفوتوغرافية أو الوسائط الرفيعة (مثل قصاصات المجلات) في وحدة تغذية المستندات التلقائية (ADF). ضع هذه العناصر على زجاج الماسحة الضوئية.

- 2 إذا كنت تقوم بتحميل مستند في وحدة تغذية المستندات التلقائية (ADF)، فاضبط حيننذ موجهات الورق.
  - 3 على الشاشة الرئيسية, المس Fax (فاكس).
    - **4** أدخل رقم الفاكس.

لإنشاء مجموعة أرقام فاكس، المس Next number (الرقم التالي)، ثم أدخل رقم الفاكس التالي.

#### 5 المس Save as Shortcut (حفظ كاختصار).

- 6 أدخل اسمًا للاختصار.
- 7 تحقق من صحة اسم الاختصار ورقمه، ثم المس OK (موافق). إذا لم يكن الاسم أو الرقم صحيحًا، فالمس Cancel (الحاء)، ثم أعد إدخال المعلومات.

في حالة إدخال رقم قيد الاستخدام بالفعل، سيُطلب منك تحديد رقم آخر.

8 المس Fax It (إرسال الفاكس) لإرسال الفاكس، أو المس ) للعودة إلى الشائشة الرئيسية.

المسح الضوئي إلى عنوان بروتوكول **FTP** 

# المسح الضوئي إلى عنوان بروتوكول FTP

#### المسح الضوئي إلى عنوان FTP باستخدام لوحة المفاتيح الرقمية

1 قم بتحميل المستند الأصلي بحيث يكون وجهه لأعلى وعلى أن يتم إدخال الحافة القصيرة أولا في وحدة تغذية المستندات التلقائية (ADF) أو بحيث يكون وجهه لأسفل على زجاج الماسحة الضوئية.

ملاحظة: لا تقم بتحميل البطاقات البريدية أو الصور الفوتو غرافية أو العناصر الصغيرة أو الورق الشفاف أو ورق الصور الفوتو غرافية أو الوسائط الرفيعة (مثل قصاصات المجلات) في وحدة تغذية المستندات التلقانية (ADF). ضع هذه العناصر على زجاج الماسحة الضوئية.

- 2 إذا كنت تقوم بتحميل مستند في وحدة تغذية المستندات التلقائية (ADF)، فاضبط حيننذ موجهات الورق.
  - 3 في الشاشة الرئيسية، المس FTP.
    - **4** اکتب عنوان FTP.
    - 5 المس Send It (إرسال).

### المسح الضوئي إلى عنوان FTP باستخدام رقم اختصار

1 قم بتحميل المستند الأصلي بحيث يكون وجهه لأعلى وعلى أن يتم إنخال الحافة القصيرة أولا في وحدة تغذية المستندات التلقائية (ADF) أو بحيث يكون وجهه لأسفل على زجاج الماسحة الضوئية.

ملاحظة: لا نقم بتحميل البطاقات البريدية أو الصور الفوتوغرافية أو العناصر الصغيرة أو الورق الشفاف أو ورق الصور الفوتوغرافية أو الوسائط الرفيعة (مثل قصاصات المجلات) في وحدة تغذية المستندات التلقائية (ADF). ضع هذه العناصر على زجاج الماسحة الضوئية.

- 2 إذا كنت تقوم بتحميل مستند في وحدة تغذية المستندات التلقانية (ADF)، فاضبط حيننذ موجهات الورق.
  - 3 اضغط على #, ثم أدخل رقم اختصار FTP.
    - 4 المس Send It (إرسال).

### البحث عن عنوان FTP باستخدام دفتر العناوين

1 قم بتحميل المستند الأصلي ووجه الصفحة نحو الأعلى، الحافة القصيرة أولاً في وحدة المستندات التلقائية ADF أو على زجاج الماسحة الضوئية ووجه الصفحة نحو الأسفل.

ملاحظة: لا تقم بتحميل البطاقات البريدية أو الصور الفوتو غرافية أو العناصر الصغيرة أو الأوراق الشفافة أو ورق الصور أو الوسائط الرقيقة (مثل قصاصات المجلات) في وحدة تغذية المستندات التلقائية ADF. ضع هذه العناصر على زجاج الماسحة الضوئية.

- 2 إذا كنت بصدد تحميل مستند في وحدة تغذية المستندات التلقانية ADF، فاضبط موجهات الورق.
  - 3 على الشاشة الرئيسية، المس FTP.
  - 4 المس Search Address Book (البحث في دفتر العناوين).
  - 5 اكتب الاسم الذي تبحث عنه أو جزءا منه، ثم المس Search (بحث).
    - 6 المس الاسم الذي تريد إضافته إلى الحقل :To (إلى:).
      - 7 المس Send It (أرسله).

المسح الضوئي إلى كمبيوتر أو إلى محرك أقراص فلاش

# المسح الضوئي إلى كمبيوتر

1 اكتب عنوان IP الخاص بالطابعة في حقل العنوان بمتصفح الويب.

ملاحظة: إذا كنت لا تعرف عنوان IP الخاص بالطابعة، فقم بطباعة صفحة إعداد شبكة الاتصال وحدد عنوان IP في القسم TCP/IP.

- 2 انقر فوق Scan Profile (ملف تعريف المسح المحوئي).
  - 3 انقر فوق Create (إنشاء).
- 4 حدد إعدادات المسح الضوئي، ثم انقر فوق Next (التالي).
- 5 حدد موقعًا في الكمبيوتر لحفظ ملف المخرجات الممسوحة ضوئيًا.
  - **6** أدخل اسم المسح الضوئي.

اسم المسح الضوئي عبارة عن الاسم الذي يظهر في قائمة "ملف تعريف المسح الضوئي" على شائشة العرض.

- 7 انقر فوق Submit (ارسال).
- 8 راجع الإرشادات الموجودة على شاشة "ملف تعريف المسح الضوئي".

تم تخصيص رقم اختصار تلقائيًا عندما قمت بالنقر فوق "إرسال". يمكنك استخدام رقم الاختصار هذا عندما تكون جاهرًا لمسح المستندات ضوئيًا.

قم بتحميل المستند الأصلي بحيث يكون وجهه لأعلى و على أن يتم إدخال الحافة القصيرة أولا في وحدة تغذية المستندات التلقانية (ADF) أو بحيث يكون وجهه لأسفل على زجاج الماسحة الضوئية.

ملاحظة: لا تقم بتحميل البطاقات البريدية أو الصور الفوتوغرافية أو العناصر الصغيرة أو الورق الشفاف أو ورق الصور الفوتوغرافية أو الوسائط الرفيعة (مثل قصاصات المجلات) في وحدة تغذية المستندات التلقائية (ADF). ضع هذه العناصر على زجاج الماسحة الضوئية.

- ب إذا كنت تقوم بتحميل مستند في وحدة تغذية المستندات التلقائية (ADF)، فاضبط حيننذ موجهات الورق.
- ج اضغط على # (# أن أدخل رقم الاختصار باستخدام لوحة المفاتيح الرقمية، أو المس Held Jobs (المهام المحجوزة) في الشائنة الرئيسية، ثم المس Profiles (ملفات التعريف).
- د بعد إدخال رقم الاختصار، تقوم الماسحة الضوئية بمسح المستند ضوئيًا وإرساله إلى الدليل أو البرنامج الذي حددته. في حالة لمس Profiles (ملفات التعريف) في الشاشة الرئيسية، حدد موقع الاختصار الخاص بك في القائمة.
  - 9 ارجع إلى الكمبيونر لعرض الملف.

يتم حفظ ملف المخرجات في الموقع الذي حددته أو يتم بدء تشغيله في البرنامج. الذي حددته.

## إجراء المسح الضوئي إلى محرك أقراص فلاش

1 قم بتحميل المستند الأصلي بحيث يكون وجهه لأعلى وعلى أن يتم إدخال الحافة القصيرة أو لا في وحدة تغذية المستندات التلقائية (ADF) أو بحيث يكون وجهه لأسفل على زجاج الماسحة الضوئية.

ملاحظة: لا تقم بتحميل البطاقات البريدية أو الصور الفوتوغرافية أو العناصر الصغيرة أو الورق الشفاف أو ورق الصور الفوتوغرافية أو الوسائط الرفيعة (مثل قصاصات المجلات) في وحدة تغذية المستندات التلقانية (ADF). ضع هذه العناصر على زجاج الماسحة الضوئية.

- 2 إذا كنت تقوم بتحميل مستند في وحدة تغذية المستندات التلقائية (ADF)، فاضبط حيننذ موجهات الورق.
- 3 قم بإدخال محرك أقراص فلاش في منفذ USB في الجزء الأمامي من الطابعة. تظهر شاشة "مهام محجوزة".
- 4 المس Scan to USB drive (مسح ضوئي إلى محرك أقراص USB).
  - 5 حدد إعدادات المسح الضوئي.
  - 6 المس Scan It (مسح الملف ضوئيًا).